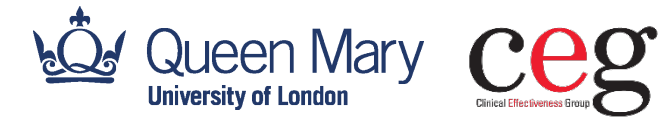

London Borough of Newham Public Health Invoicing Tool 2023-24 User Guide - Q4

#### **DEVELOPED BY CEG**

Version: 1.0 Date: April 2024

**Clinical Effectiveness Group (CEG)** Centre for Primary Care, Wolfson Institute of Population Health, Faculty of Medicine and Dentistry, Queen Mary University of London.

## Contents

| Introduction                                                                               | 3 |
|--------------------------------------------------------------------------------------------|---|
| Running the EMIS search and exporting the results                                          | 3 |
| Using the tool                                                                             | 6 |
| <ul><li>Downloading and setting up the tool</li><li>Steps to generate an invoice</li></ul> |   |

### Who to contact if you need help

**Billie-Jo Corfield** Primary Care Facilitator

b.corfield@qmul.ac.uk

OR

Jayne Callaghan Senior Primary Care Facilitator

j.callaghan@qmul.ac.uk

### **General enquiries**

ContactCEG@qmul.ac.uk

qmul.ac.uk/ceg

#### Postal address:

Yvonne Carter Building, 58 Turner Street, London E1 2AB

#### Our office, for in-person meetings:

Abernethy Building, Newark Street, London E1 2AT

# Introduction

The Public Health Invoicing Tool is developed by the Clinical Effectiveness Group (CEG) for GP practices in Newham. The tool helps practices generate an invoice against the services provided, by using data based on EMIS searches.

## **Running the EMIS search and exporting the results**

1. Access Population Manager in EMIS Web.

| emisu                                | Ver: 4.7.2.0000 (Microsoft Windows XP Professional 64 bit)<br>Last Logon: 04-Jul-2014 09:31<br>Last Local Backup: No backup <u>Run Backup</u> |  |
|--------------------------------------|----------------------------------------------------------------------------------------------------|--|
| Quick Launch Menu                    | 0                                                                                                    |  |
| Care Record<br>Summary<br>Medication | Consultations (1) Investigations                                                                                                    |  |
| Workflow<br>🖺 Workflow Manager       |                                                                                                    |  |
| Appointments                         | 🔂 Planner                                                                                                    |  |
| Registration                         |                                                                                                    |  |

2. Navigate to the 'Public Health (LBN)' searches located in your CEG practice support folder. Right click and copy the whole folder and paste into your practice domain (if you have previously copied the whole folder, you can just copy and paste the QTR 4 Activity v1.2 sub-folder).

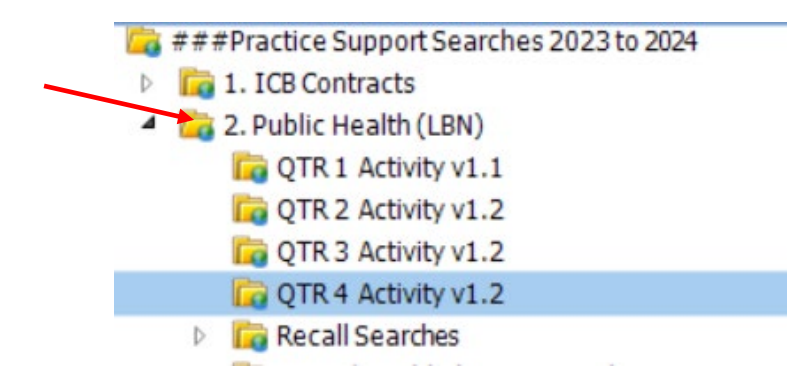

3. When copied and pasted, highlight the 'QTR 4 Activity v1.2' folder.

| Clinical Effectiveness Group (CEG                                                                                                    | ): Newham                                        |              |
|----------------------------------------------------------------------------------------------------|--------------------------------------------------|--------------|
| # ## #Practice Support Search                                                                                                    | es 2023 to 202                                   | 4            |
| I. ICB Contracts                                                                                                    |                                                  |              |
| 4 🔓 2. Public Health (LBN)                                                                                                    |                                                  |              |
| G QTR 1 Activity v1.1                                                                                                    |                                                  |              |
| QTR 2 Activity v1.2                                                                                                    |                                                  |              |
| CTR 3 Activity v1.2                                                                                                    |                                                  |              |
| CQTR 4 Activity v1.2                                                                                                    | *                                                |              |
| Rup                                                                                                    | 2                                                | $\mathbf{x}$ |
| <ul> <li>Run all the reports in the reports in</li></ul> | nis folder?<br><u>Advanced or</u><br>01-Apr-2024 | ptions       |
| Yes                                                                                                    | No                                               |              |

Right click and select 'Run' - make sure you change the relative run date to **1 April 2024** by clicking on 'Advanced Options'. Finally, click 'Yes' to begin running the searches and reports.

4. Once run, highlight the first report.

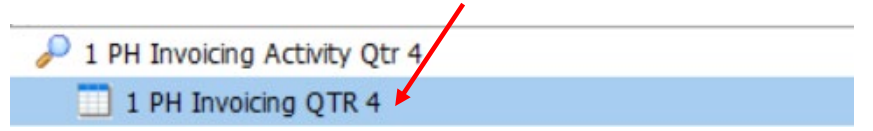

5. Next, click 'View Results'.

| is  |               |                        |           | -      |       | 2 1.20113       |                   |       |               |              |                  |                 |                      |                   |
|-----|---------------|------------------------|-----------|--------|-------|-----------------|-------------------|-------|---------------|--------------|------------------|-----------------|----------------------|-------------------|
| -   | Population Re | eporting               | Enquiry M | anager | FP34D | Batch           | h Data Ma         | nager |               |              |                  |                 |                      |                   |
| Add | Properties    | Cut<br>Paste<br>Delete | Copy      | Run    | Edit  | View<br>Results | Export<br>Results | Print | Mail<br>Merge | Batch<br>Aðd | Check<br>Patient | Patient<br>List | Patient +<br>Address | Q<br>Age /<br>Sex |
|     | Add / I       | Edit                   |           |        |       | 8               | Activ             | ons   |               |              |                  |                 | Run Re               | port              |

6. The View Results window shows all the patient data and search results per patient. You then need to click 'Export'.

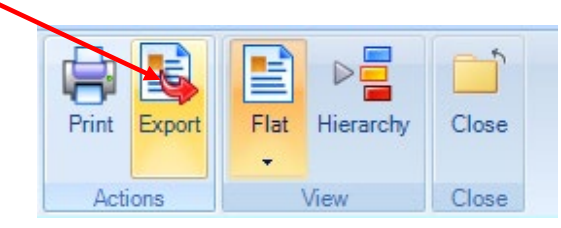

7. Create a new folder on your desktop (or the location you prefer). Export in **CSV format** and make sure the '**Override hidden patient where possible**' option is checked and leave other options as unchecked. Click 'OK' and save in the new folder you have created.

| emis C C                         | ion Reporting Enquir                                                                            | i 🧟 l<br>y Manage           | 🖹 🕕<br>r FPS     | 🤌 💉<br>34D Reports | 😹 🛄 ┥                      | ST Bai        | ۲<br>tch D |
|----------------------------------|-------------------------------------------------------------------------------------------------|-----------------------------|------------------|--------------------|----------------------------|---------------|------------|
| Edit<br>Report<br>Edit Act       | Export<br>tions                                                                                 | erarchy                     | Close<br>Close   |                    |                            |               |            |
|                                  |                                                                                                 |                             |                  | _                  |                            |               |            |
| Parent Populat<br>Last Run: 10-J | tion:  <br>un-2019 12:30                                                                        | Relative                    | Date:            | 01-Apr-2           | 019                        |               |            |
| Population Co                    | ount                                                                                            | Males                       | Fe               | emales             |                            |               |            |
|                                  | Patient Deta                                                                                    | uls                         |                  |                    | NHS H<br>Che               | lealth<br>:ck | I          |
| Organisation<br>Code             | Anonymised<br>Identifier                                                                        | Title                       | Age              | Gender             | Legacy<br>Clinical<br>Code | Date          | c<br>c     |
| F84 Export Repo<br>- Export fo   | 27dd8afb-37a8-<br>ort<br>format                                                                 | ITML C                      | ) PDF            | × <sup>male</sup>  |                            |               |            |
| F84 Exc<br>Rep                   | clude report header<br>plicate column heade<br>plicate patient details<br>erride hidden patient | rs<br>for each<br>s where p | item<br>oossible | male               |                            |               |            |
| F94                              | ОК                                                                                              | (                           | Cancel           |                    |                            |               |            |

# **Using the Public Health Invoicing Tool**

Once exported, the results from the search need to be imported into the tool.

### Downloading and setting up the tool

First, download the **PH Invoicing Tool Qtr 4 2023-24** from your email and save to desktop or whichever folder you choose.

If a security warning appears, navigate to Excel Options, click Trust Center option, then click button Trust Centre Settings and then click Macro Settings. Now enable Macros and Trust VBA projects in Excel as shown below:

Select 'Enable content' if it appears at the top of the spreadsheet.

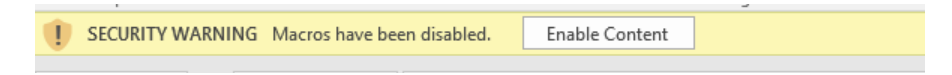

Before importing any data, the main Home view will look like below:

| ceeg<br>Gricel Effectiveness Group | Newham Public                        | c Health Invoice                | e Tool, Qtr-         | 4 2023-24            |                          |               |
|------------------------------------|--------------------------------------|---------------------------------|----------------------|----------------------|--------------------------|---------------|
| nstructions                        | 1- Import CSV file                   |                                 | 2- Generate In       | voices               |                          | Reset Invoice |
| Backing Data Export                | y clicking this box you agree to pro | •<br>ovide anonymised backing ( | data to the Local Au | uthority for reporti | ing/monitoring purposes. |               |
| Services                           |                                      | Signed up for this service?     | Activity             | Price                | Payment                  |               |
| 1. NHS Health Checks               |                                      |                                 |                      |                      |                          | ≽ 😑           |
| NHS Health Check                   |                                      |                                 | 0                    | £ 25.96              | £0                       |               |
| HbA1c Test                         |                                      |                                 | 0                    | £ 6.88               | £0                       |               |
| Lipid Test                         |                                      |                                 | 0                    | £ 5.61               | £0                       |               |
| PHQ-9 and GAD-7                    |                                      |                                 | 0                    | £ 5.00               | £0                       |               |
| 2. Intrauterine Contra             | ceptive Device (IUCD)                |                                 |                      |                      |                          | ≽ 😑           |
| IUCD Insertions                    |                                      |                                 | 0                    | £ 99.00              | £0                       |               |
| IUCD Removals                      |                                      |                                 | 0                    | £ 21.00              | £0                       |               |

### Steps to generate an invoice

A quick guide is also visible within the tool:

| Quick guide to generate PH invoices                                                                    |
|----------------------------------------------------------------------------------------------------|
| Note: Before running the tool make sure you have the EMIS report.                                      |
| Step - 1: Tick the 'Backing Data Export' button if you consent to provide this for the Local Authority |
| Step - 2: Click the csv file icon to select the exported EMIS CSV report.                              |
| Step - 3: Click the 'Generate Invoice' button to calculate invoice totals.                             |
| Step - 4: Navigate to individual invoices and enter invoice number.                                    |
| Step -5: Click the Excel button 🚺 to save the backing data                                             |
| Step - 6: To export the generated invoice click 'Save as PDF' icon.                                    |
| Note: Practices will need to email the invoice at:                                                     |
| newccg.nhcinvoice-ph@nhs.net                                                                           |

1. Backing Data Export: Firstly, tick the box if you consent to export anonymised data to the Local Authority.

| <u>Ceeg</u><br>Cinical Effectiveness Group | Newham Public Healt                             | th Invoice Tool, Qtr-4 2023-24                                         |                 |
|--------------------------------------------|-------------------------------------------------|------------------------------------------------------------------------|-----------------|
|                                            |                                                 |                                                                        |                 |
| Instructions                               | 1- Import CSV file                              | 2- Generate Invoices                                                   | Reset Invoice 🌍 |
| Please confirm below if you ha             | ave signed up for this service in 2023-24       |                                                                        |                 |
| Backing Data Export                        | By clicking this box you agree to provide anony | ymised backing data to the Local Authority for reporting/monitoring pu | rposes.         |

#### 2. Import report files: Import the EMIS CSV report file into the tool.

Click here to locate and import your report.

| <u>ceeg</u>                   | Newham Public Healt                             | h Invoice Tool, Qtr-4 2023-24                                            |               |   |
|-------------------------------|-------------------------------------------------|--------------------------------------------------------------------------|---------------|---|
|                               |                                                 |                                                                          |               |   |
| Instructions                  | 1- Import CSV file                              | 2- Generate Invoices                                                     | Reset Invoice | 0 |
| Please confirm below if you h | ave signed up for this service in 2023-24       |                                                                          |               |   |
| Backing Data Export           | By clicking this box you agree to provide anony | mised backing data to the Local Authority for reporting/monitoring purpo | ses.          |   |

3. Generate invoices: Once reports are successfully imported, you can generate invoices by pressing a icon. The operation will calculate the activity and price for the services offered by the GP practice.

| ceeg                           | Newham Public Healt                             | h Invoice Tool, Qtr-4 2023-24                                     |                 |
|--------------------------------|-------------------------------------------------|-------------------------------------------------------------------|-----------------|
| Instructions                   | 1- Import CSV file                              | 2- Generate Invoices                                              | Reset Invoice 🌍 |
| Please confirm below if you ha | ave signed up for this service in 2023-24       |                                                                   |                 |
| Backing Data Export            | By clicking this box you agree to provide anony | mised backing data to the Local Authority for reporting/monitorin | ng purposes.    |

The tabs at the bottom will take you to the relevant services to check your activity:

| Home NHS Check Invoice IUCD Invoice Contraceptive Implant Invoice Chlamydia Invoice HIV Invo |
|----------------------------------------------------------------------------------------------|
|----------------------------------------------------------------------------------------------|

4. Enter details: Navigate to the different invoices, enter your invoice number, then save as PDF for each service (the Vendor no/PO number and date will automatically populate if you have been commissioned to provide the service).

| Circal Electiveness Group S Newhar    | n Public Healt      | h Invoice Tool, Qtr- | 4 2023-24 |  |  |  |  |  |  |  |
|---------------------------------------|---------------------|----------------------|-----------|--|--|--|--|--|--|--|
| E-mail PDF to: newccg.nhcinvoice-ph@r | <u>nhs.net</u>      | Save as PDF          |           |  |  |  |  |  |  |  |
| Newham Public Health NHS Hea          | alth Check In       | voice, Qtr-4 2023    | -24       |  |  |  |  |  |  |  |
| INVOICE No:                           | Date:<br>PO Number: |                      |           |  |  |  |  |  |  |  |
|                                       |                     |                      |           |  |  |  |  |  |  |  |
| Service                               | Activity            | Price                | Payment   |  |  |  |  |  |  |  |
| NHS Health Check                      | 0                   | £ 25.96              | £0        |  |  |  |  |  |  |  |
| HbA1c Test                            | 0                   | £ 6.88               | £0        |  |  |  |  |  |  |  |
| Lipid Test                            | 0                   | £ 5.61               | £0        |  |  |  |  |  |  |  |
| PHO-9 and GAD-7                       | 0                   | £ 5.00               | £0        |  |  |  |  |  |  |  |

5. Export backing data: If you have consented to provide anonymised backing data to the local authority (by ticking the box in step 1), you will need to export this by clicking the Excel icon.

You will be prompted to save the data to a folder of your choice and name it appropriately.

🖬 PH Backing data Q1 2019-20 - F84097.xlsx

(example only)

You may open the report to see the data that has been extracted, but the spreadsheet is protected and cannot be edited.

| 8         | C      | D   | E        | F        | G         | н          | 1.010   | 1           | ĸ      | ι.         | M         | N           | 0          | P            | Q          | R           | 5     |
|-----------|--------|-----|----------|----------|-----------|------------|---------|-------------|--------|------------|-----------|-------------|------------|--------------|------------|-------------|-------|
| Hails     |        |     |          | NHS Hea  | lth Check | IUCD Inse  | ertions | IUCD Rem    | iovals | Contrace   | ptive Imp | la Contrace | eptive Imp | pla Chlamydi | a Screenin | Positive R  | esult |
| Anonymi   | sTitle | Age | Gender   | Legacy C | li Date   | Clinical C | c Date  | Clinical Co | Date   | Clinical C | Date      | Clinical (  | Cc Date    | Code Terr    | Date       | Clinical Co | Date  |
| 27dd8afb  | Miss   | 2   | 4 Female |          | 1         | -          |         |             |        |            |           |             |            | Chlam tra    | ******     |             |       |
| 415746a8  | Miss   | 2   | 1 Female |          |           |            |         |             |        |            |           |             |            | Chlam tra    |            |             |       |
| 7ae07e53  | Miss.  | 2   | 4 Female |          |           | 124        |         |             |        |            |           |             |            | Chlam tra    |            |             |       |
| 54c7b08f  | Mrs    | 4   | 7 Female |          |           |            |         | 6152        | ****** |            |           |             |            |              |            |             |       |
| 6f3e374f- | Mrs    | 4   | 8 Female |          |           |            |         | 7.00E+95    | ****   |            |           |             |            |              |            |             |       |
| 0f4bd064  | - Mrs  | 4   | 9 Female | SBAg     |           | ŧ          |         |             |        |            |           |             |            |              |            |             |       |
| 0e360627  | - Miss | 1   | 7 Female |          |           |            |         |             |        |            |           |             |            | Chlam tra    | NUNUNUN    |             |       |
| c545372c  | -Mrs   | 4   | 9 Female | 8BAg     |           | ŧ          |         |             |        |            |           |             |            |              |            |             |       |
| 93055005  | -Ms    | 4   | 0 Female | SP.A.F   | annonen.  |            |         |             |        |            |           |             |            |              |            |             |       |

(Sample data extraction)

**6. Export invoice**: To export the generated invoice press icon on each relevant services' invoice page, it will prompt the location to save invoice in PDF format.

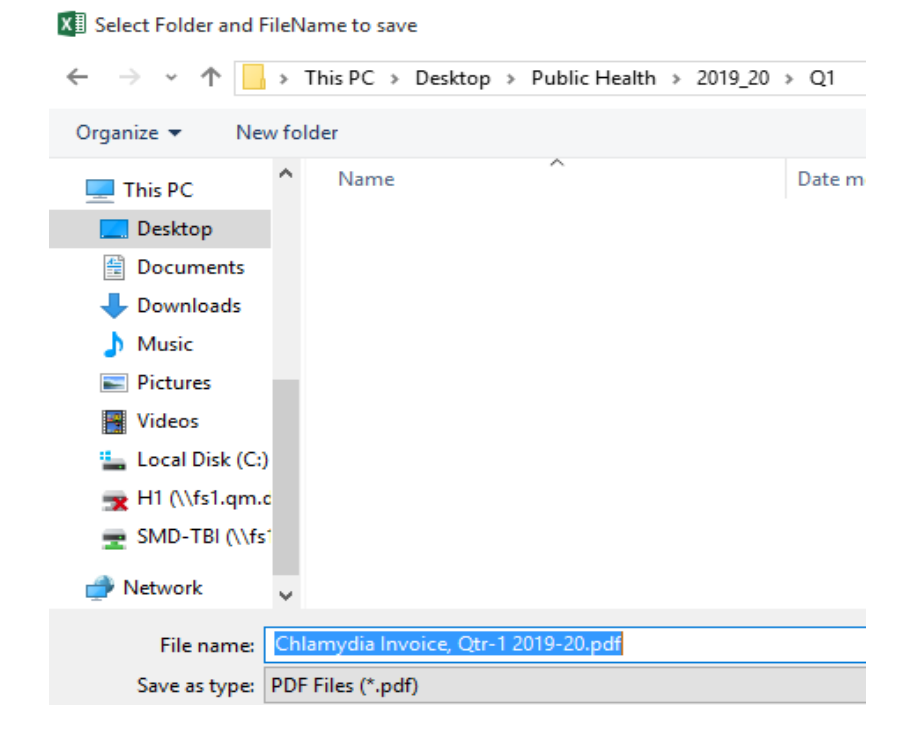

<sup>(</sup>example)

7. Email invoice: Email the saved PDF invoices AND backing data file (if consented) to:

newccg.nhcinvoice-ph@nhs.net

8. Reset the tool (optional): To clear the figures, click () button.